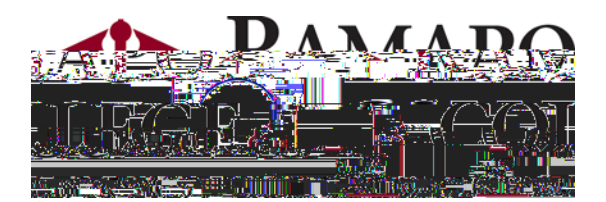

# Web Time Entry

## Instructions for Employees

Introduction: Page 2

Section 1: Login to My Ramapo - Page 3

Section 2: Enter and Submit Time - Page 7

The **Web Time Entry** component of **Employee Self Service** allows employees to submit their time off via an electronic Time Sheet.

As a full time employee the payroll system knows your regular schedule and legal holidays. You need only enter time off, or what is known as "exception" time.

Your time off will be reviewed and approved by a supervisor or manager referred to as an "Approver."

Because My Ramapo is available on the web you do not need to be on campus or at your desk to record your time off.

You will need to submit your electronic time sheet for approval every other Friday (Thursday in the Summer) for approval by your supervisor.

#### PART TIME and HOURLY EMPLOYEES: Please see Web Time Entry Instructions for Hourly Employees

## Log in to My Ramapo (Luminis) Self Service:

Logging In - To log in you must have:

Log in using your Email User Name and Password.

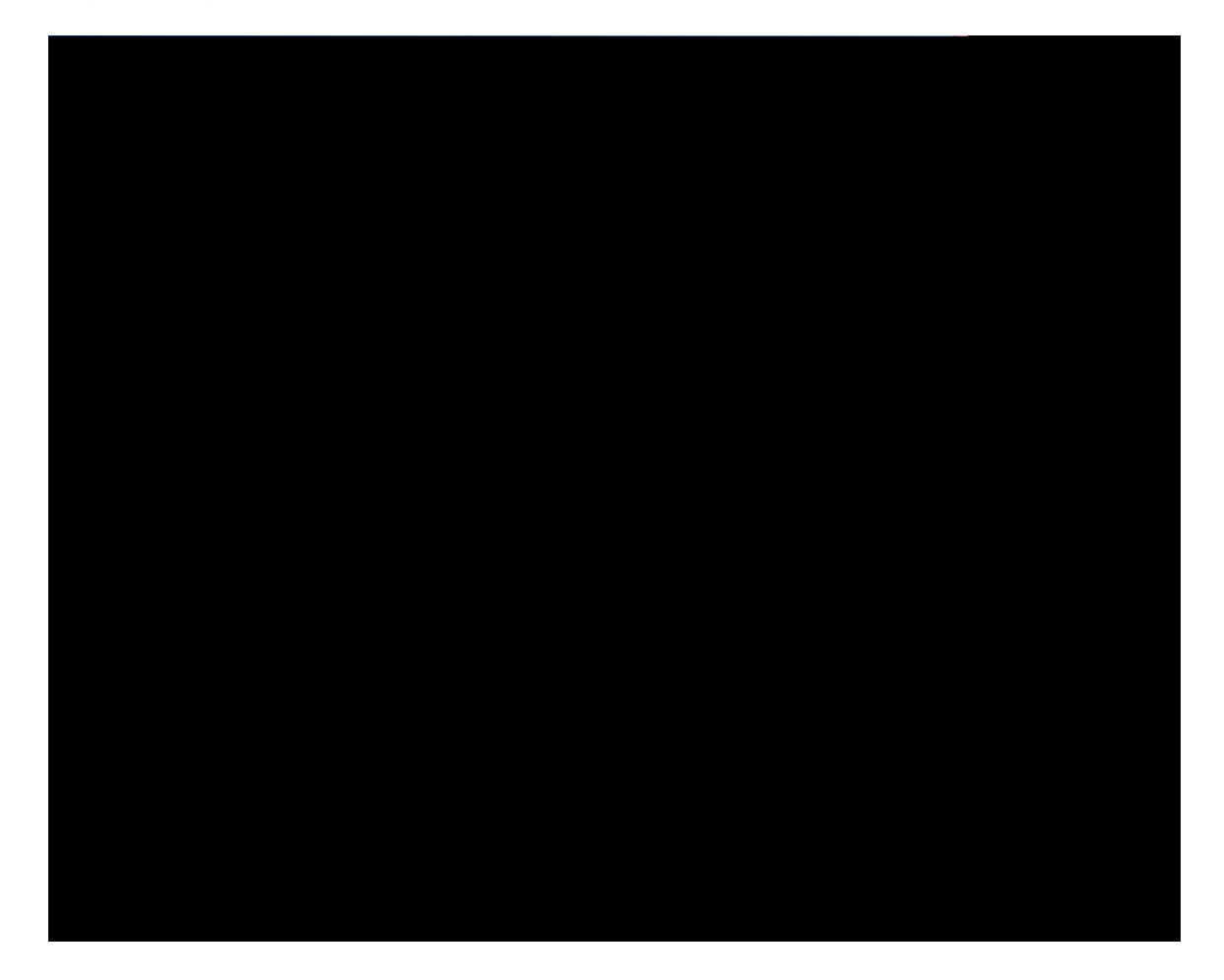

### **Enter and Submit Time**

Click on the **Employee** link:

| Main Menu - Microsoft Internet Exolorer                                                                                                    |                                  |                                          |                 |
|----------------------------------------------------------------------------------------------------|----------------------------------|------------------------------------------|-----------------|
|                                                                                                    | He Edt Vew Pavorkes Tools Hep    |                                          | ··              |
| and an angle of the second second second second second second second second second second second second second                                                                                                    | anaraa ka da 🕄 🕄 ta kamin ƙwar   |                                          |                 |
|                                                                                                    |                                  |                                          | 2 <b>7</b> **** |
| vices & Financial Aid Employee                                                                                                    |                                  | Personal Information Alumni and Friends  | Student Ser     |
|                                                                                                    | ACCESSIBILITY SITE MAP HELP EXIT | Search Go                                |                 |
|                                                                                                    |                                  | Main Menu                                |                 |
| entine Customi Leet and propaga 254 05 - 2939 - 42 293 - 200 - 200 | <u></u>                          | and Attaining Tommy Test to the Romano C | ollogo Tofor    |
|                                                                                                    |                                  |                                          |                 |
|                                                                                                    |                                  |                                          |                 |
| Employée<br>Time sheets, time off, benefits, leave or job data, paystubs, W2 and W4 data.<br>Sign Up / Update Alert-Me-Now Information                                                                                                    |                                  |                                          |                 |
| Sign Up / Update Alert-Me-Now Information  RELEASE: 7.3                                                                                                    |                                  |                                          | powered b       |
|                                                                                                    |                                  |                                          |                 |
|                                                                                                    |                                  |                                          |                 |
|                                                                                                    |                                  |                                          |                 |
|                                                                                                    |                                  |                                          |                 |
|                                                                                                    |                                  |                                          |                 |
|                                                                                                    |                                  |                                          |                 |
|                                                                                                    |                                  |                                          |                 |
|                                                                                                    |                                  |                                          |                 |
|                                                                                                    |                                  |                                          |                 |
|                                                                                                    |                                  |                                          |                 |

**Note:** Your **Main Menu** might have different options depending on the roles you have on campus.

Click on the Wiete Sleef tigkInstructions Full 1 TfEmployees.doc

Time Sheet

The Time Sheet Status will be **Not Started** 

Select the correct pay period and then the **Time Sheet** button

**Note:** Though you can see past pay periods you may not update any past payroll information.

You will see the first week of the pay period and all the paid time off categories for which you are eligible. Paid time off includes **Vacation**, **Sick**, and others depending on your eligibility by employee type.

**Remember:** All regular time, including legal holidays, is assumed by the payroll system. You need only enter time off, or exception, time.

To view the following week click on the Next button.

Restart

In this case we are entering 7 hours of Vacation for Monday, September 28<sup>th</sup>.

| 🚰 Time and Leave Reporting - Microsoft Internet Explorer |                              |                       |                                             |
|----------------------------------------------------------|------------------------------|-----------------------|---------------------------------------------|
| . Elle , . Edit . View Esympton Tools                    |                              |                       | <b>.</b>                                    |
| 🕒 Back 🝷 🕥 - 💌 😰 🏠 🔎 Search 🤺 Favorites 🤣 🔗 🍹 🛄 - 💭 🎎    |                              |                       |                                             |
| an an an an an an an an an an an an an a                 | 100940 C C + 100 L 20-1 (100 | and the second of the | 17.22.21-2-47 <u>5-2-5-<del>1-12</del>6</u> |
|                                                          | RAMAP<br>=                   |                       |                                             |
| nancial Aid Cemployee                                    | Personal Information         | Alumni and Friends    | Student Services & Fi                       |
| SITE MAP HELP EXIT                                       | Search                       | Go                    |                                             |
|                                                          | the second second second     | 2020 B                |                                             |
|                                                          |                              |                       |                                             |

If you are taking multiple days of the same time you may use the <u>Copy</u> feature to duplicate the entry over additional days.

If you are done with the entry for that day click on the Save button.

| 🎒 Time and     | Leave Rep                | iorting - I           | Microsoft Internet                     | Explorer                      |                       |                              |                        |                                    |                 |                 |                | _ 8 ×         |
|----------------|--------------------------|-----------------------|----------------------------------------|-------------------------------|-----------------------|------------------------------|------------------------|------------------------------------|-----------------|-----------------|----------------|---------------|
| . File Frit    | View Far                 | orites T              | nole "Jelob                            |                               |                       |                              |                        |                                    |                 |                 |                | . <u>A</u> K. |
|                |                          |                       | 🗅 Baçk 👻 🌔 🕤                           | 👔 🚺                           | 🔍 Search 🛛 🔶 Fave     | orites 🙆 😞 - 🕽               | 🌭 📧 - 🛄 í              | 14                                 |                 |                 |                | a maria       |
| , sists 4      | . <b>1</b>               | and the second second | ······································ | 1                             | trans to the stars of | ALCE CL                      |                        |                                    | _               |                 |                | and M         |
|                | -                        |                       |                                        |                               |                       |                              |                        |                                    |                 |                 |                |               |
|                |                          |                       |                                        |                               |                       |                              |                        |                                    |                 |                 |                |               |
|                |                          |                       |                                        |                               |                       | - 644                        |                        | Reternister <mark>and a s</mark> a |                 |                 |                |               |
|                |                          |                       |                                        |                               |                       | _                            |                        |                                    |                 |                 |                |               |
| a succession - | 1 <b>1</b> 1 1 1 1 1 1 1 |                       |                                        |                               | of the second second  | - COLUMN AND IN COLUMN       | a second second second |                                    | ·               |                 |                | <b>4</b>      |
|                |                          |                       |                                        |                               |                       |                              |                        |                                    |                 |                 |                |               |
| Sheet          |                          |                       |                                        |                               |                       |                              |                        |                                    |                 |                 |                | Time          |
| ward Wilmonds  |                          |                       |                                        | · · · · ·                     |                       | T                            | mobilist (#101         | 20 M                               |                 |                 |                | - Internet    |
|                |                          |                       | Department                             | and Number:                   |                       |                              |                        | Human R                            | esources 72     | 101             |                |               |
|                |                          |                       | Time Sheet F                           | eriod:                        |                       | Sep 26, 2009 to Oct 09, 2009 |                        |                                    |                 |                 |                |               |
|                |                          |                       | Submit By Da                           | ate:                          |                       |                              |                        | Oct 10, 2                          | 009 by 11:59    | P.M.            |                |               |
|                |                          |                       | Earning:                               |                               |                       |                              | Sick Time              |                                    |                 |                 |                |               |
|                |                          |                       | Date:                                  |                               |                       |                              | Oct 02, 20             | 009                                |                 |                 |                |               |
|                |                          |                       | Shine.                                 |                               |                       |                              | 1                      |                                    |                 |                 |                |               |
|                |                          |                       | Hours:                                 |                               |                       |                              | 4.5                    |                                    |                 |                 |                |               |
|                |                          |                       | Save Copy                              | Account Dis                   | tribution             |                              |                        |                                    |                 |                 |                |               |
|                |                          |                       |                                        |                               |                       |                              |                        |                                    |                 |                 |                |               |
| Friday         |                          |                       | Earning                                | Sh                            | ift Default           | Total Tota                   | l Saturday             | Sunday                             | Monday          | Tuesday         | Wednesday 1    | fhursday      |
| 9 Oct 02,      | 2009                     |                       |                                        |                               | Hours or U            | nits Hours Units             | s Sep 26, 2009         | 9 Sep 27, 200                      | 9 Sep 28, 200   | 9 Sep 29, 2009  | Sep 30, 2009 ( | oct 01, 200   |
| rs Ente        | r Hours                  |                       | Vacation Time                          | . 1.                          |                       | 0 7                          | Enter Hour:            | s Enter Hou                        | rs<br>Enter Ver | 7 Enter Hours   | s Enter Hours  | Enter Hou     |
| rs<br>rs Ento  | 4.5<br>• University      |                       | Sick Time                              | L<br>. t. cresto T. cresto I. |                       | 0 4.5                        | Enter Hours            | S Enter Hou                        | rs Enter Hou    | ars Enter Hours | Enter Hours    | Enter Hou     |
| - 1            |                          |                       | 7                                      |                               |                       |                              |                        |                                    |                 |                 | Personal Tin   | ne            |
| ha 1.          |                          |                       | 0                                      |                               |                       |                              |                        |                                    |                 |                 | Leave-Volur    | ntary Furloud |
| 217            |                          | 0                     | 0                                      |                               |                       |                              |                        |                                    |                 |                 | Union Activi   | ty"_          |
| 1              |                          | 0                     | 0                                      |                               |                       |                              |                        |                                    |                 |                 | Jury Duty      |               |
| 11             |                          | .0                    | 0.0                                    |                               |                       |                              |                        |                                    |                 |                 | Sick Leave I   | injury        |
| 1              |                          | 0                     | 0                                      |                               |                       |                              |                        |                                    |                 |                 | Comp Time      | Earned NL     |
|                |                          | ^                     |                                        | Start V                       |                       |                              |                        |                                    |                 |                 |                |               |
| 0              |                          | 4.5.                  | Total                                  | Hours:                        |                       | 18                           | .5.                    | 0                                  | 0               | 7               | 7              | 0             |
| 0              |                          | 0                     | Total                                  | Units:                        |                       |                              | U                      | U                                  | U               | U               | 0              | U             |
|                |                          |                       | Po                                     | sition Selection              | Comments              | Droviow                      | Submit for Appr        | roval Post                         | art Nevt        |                 |                |               |
|                |                          |                       |                                        | Sidon Selection               |                       |                              | Submit for Appr        |                                    | dit nont        |                 |                |               |
|                |                          |                       | Submi                                  | itted for Approx              | al Rui                |                              |                        |                                    |                 |                 |                |               |
|                |                          |                       | Public                                 | ·                             | ar by,                |                              |                        |                                    |                 |                 |                |               |
|                |                          |                       |                                        | Waiting for                   | Approval Fro          | m:                           |                        |                                    |                 |                 |                |               |
|                | рокина ау                |                       |                                        | RELEASE: 7                    | .2.1.1                |                              |                        |                                    |                 |                 |                |               |
|                | 2000000                  |                       |                                        |                               |                       | needed in constructions      | 200.00k                |                                    |                 |                 |                |               |
|                |                          |                       |                                        | ~                             |                       |                              |                        |                                    |                 |                 |                |               |
| - 1 m          |                          | 1.5                   |                                        | a                             |                       | The second second second     |                        |                                    | and the second  |                 |                |               |

You will see we have entered additional time off.

When you are done entering time for this pay period click on the

The system will ask you to verify the submission by re-entering your password. This is your "electronic signature" to the Time Sheet.

The system will direct your Time Sheet to your designated approver

Once your time sheet has been submitted you may **NOT** retrieve or make any changes to your Time Sheet. For any changes or updates you will have to contact your Approver directly prior to the payroll submission deadline.

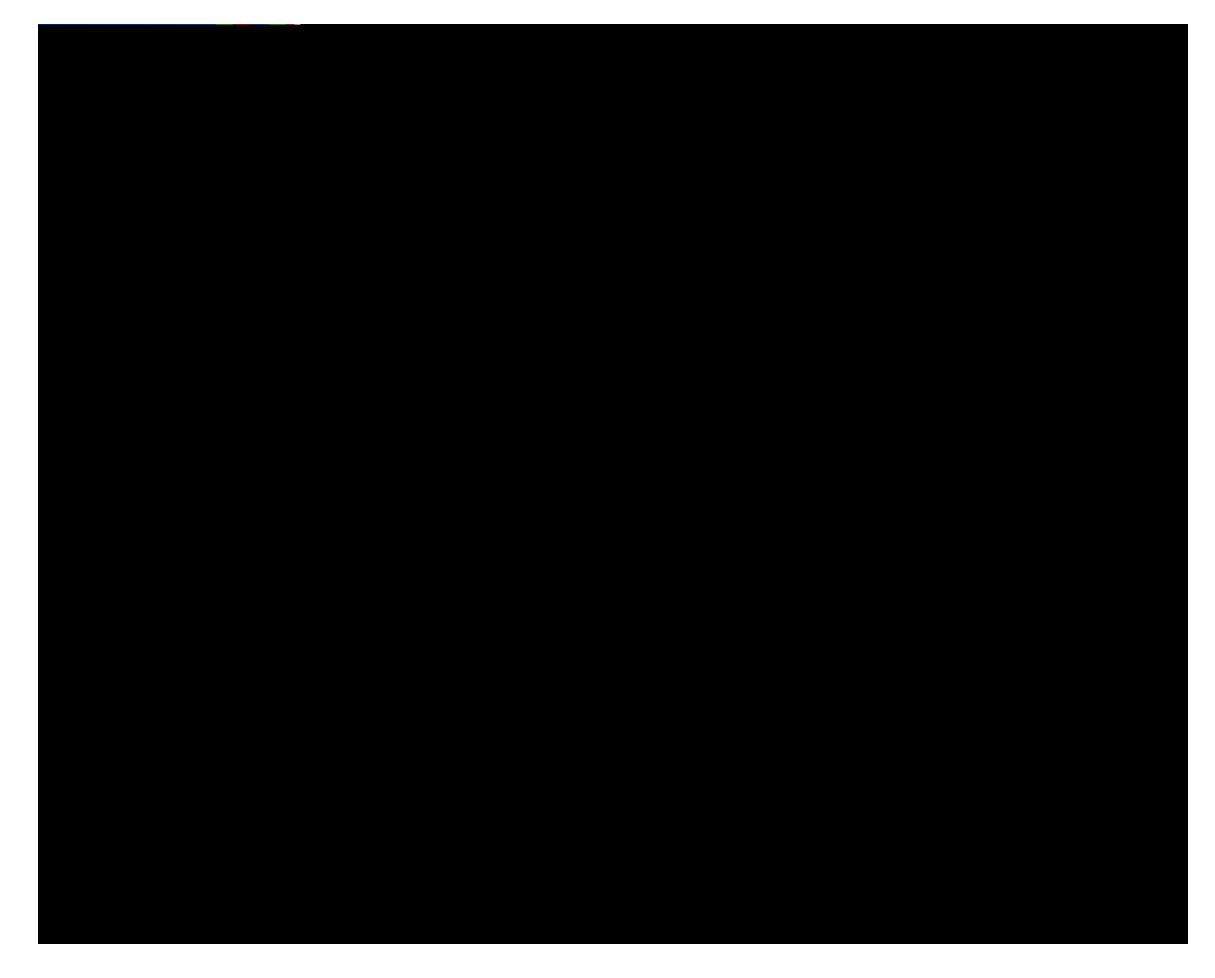

You will get the message that :

Your time sheet was submitted successfully.

The status of your Time Sheet will go to Pending.

When your approver approves the Time Sheet the status will be **Approved**.